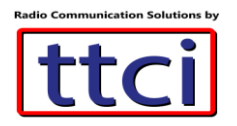

### MMDVM UVIYN Hotspot Configuration

The MMDVM UVIYN hotspot is a completely assembled MMDVM Hotspot with self-contained rechargeable batteries. Supports DMR, YSF and P25. Charging requires a 2 Ampere DC input using the micro USB cable.

A few steps are needed to get you online and on the air with the hotspot.

### **WiFi Configuration**

Note: the MMDVM Hotspot only operates on 2.4GHz Wifi

- 1. Turn on the hotspot by a short press on the power button (top left side), wait 2 minutes for it to boot up.
  - (Note: two short presses on the power button will turn Off the hotspot)
- 2. On your PC, open your WiFi networks and look for SSID "DMRP25YSF-xxx" and connect to it, no password needed
- 3. Point your web browser to 192.168.8.1, user= root and password= 12345678

| O Menu O BG7IYN - LuCI X                            |                                              |
|-----------------------------------------------------|----------------------------------------------|
| C BB ONT Secure 192.168.8.1/cgi-bin/luci            |                                              |
| 🕞 在线生成 QR Code 🔮 gumble - GoDoc 🚺 Golang for LEDE – | 🖞 🎦 Installing Go from s 🎧 talkiepi/README.m |
| BG7IYN                                              |                                              |
| Authorization Re<br>Please enter your username and  | equired                                      |
|                                                     |                                              |
| Username                                            | root                                         |
| Password                                            | 12345678                                     |
| Login & Reset                                       |                                              |
| Powered by BG7IYN 2019                              |                                              |

\*\*\*Screenshot courtesy of manufacturer\*\*\*

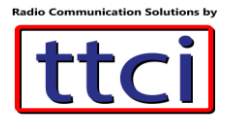

DOTINAL

# ttciradio.com

4. On the top menu bar click on Network and select WiFi

| BG7IYN         | Status <del>-</del> | System <del>-</del> | Network <del>-</del> | Logout        |                   |
|----------------|---------------------|---------------------|----------------------|---------------|-------------------|
| 0              |                     |                     | Interfaces           |               |                   |
| Status         |                     |                     | Wifi                 |               |                   |
| System         |                     |                     | DHCP and             | DNS           |                   |
| System         |                     |                     | Hostnames            |               |                   |
| Hostname       |                     |                     | Static Rout          | es            |                   |
| Model          |                     |                     | Firewall             |               | 128               |
| Model          |                     |                     | Diagnostics          |               |                   |
| Firmware Vers  | ion                 |                     |                      | OpenWrt Ch    | aos Calmer 15.05. |
| Kernel Version |                     |                     |                      | 3.18.29       |                   |
| Local Time     |                     |                     |                      | Tue Feb 122   | 23:10:24 2019     |
| Uptime         |                     |                     |                      | 0h 29m 45s    |                   |
| Load Average   |                     |                     |                      | 0.02, 0.05, 0 | .10               |

5. Scan for WiFi networks then click on Join to select your 2.4GHz SSID WiFi

| BG/III    | N                 | Status - System                            | <ul> <li>Network - Logou</li> </ul>               | t       |       |         | AUTO REFRESH ON |
|-----------|-------------------|--------------------------------------------|---------------------------------------------------|---------|-------|---------|-----------------|
| radio0: I | Master            | "DMRP25YSF-6CF/                            | A" radio0: Client "Upl                            | linkAp" |       |         |                 |
| Wirel     | ess               | Overview                                   |                                                   |         |       |         |                 |
|           | Ge                | eneric WEXT 802                            | 2.11bg (radio0)                                   |         |       | Scan    | Add             |
|           | <i>1</i> 0%       | SSID: DMRP25YSI<br>BSSID: 0C:EF:AF:I       | F-6CFA   Mode: Master<br>D2:6C:FA   Encryption: - | 🔞 Di    | sable | Edit    | Remove          |
|           | <u>්</u> ර<br>10% | SSID: UplinkAp   M<br>Wireless is disabled | ode: Client<br>d or not associated                | 🥔 Er    | nable | Edit    | Remove          |
| Asso      | ciat              | ed Station                                 | s                                                 |         |       |         |                 |
| ss        | ID                | MAC-Address                                | IPv4-Address                                      | Signal  | Noise | RX Rate | TX Rate         |
|           |                   |                                            |                                                   |         |       |         |                 |

6. Click on Join Network to select your WiFi (example here is SSID TZB)

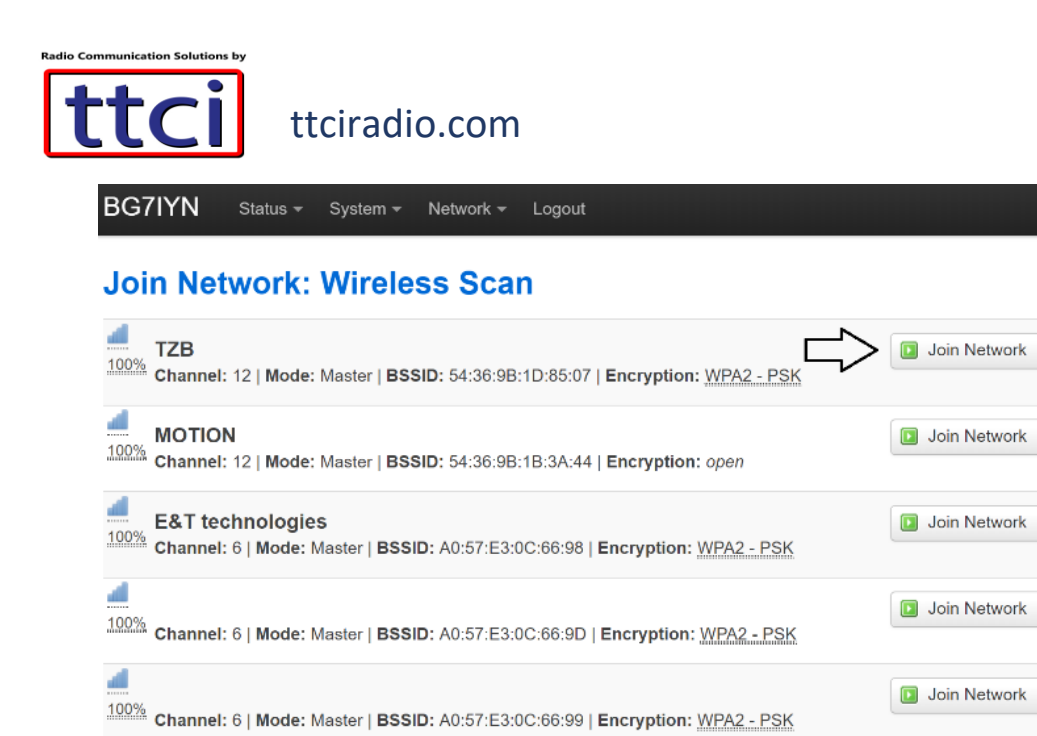

7. Enter your WiFi password and **Submit** 

#### Join Network: Settings

| Repeater wireless<br>configuration | Configurate wireless for Widora repeater interface.                                                                                                    |
|------------------------------------|----------------------------------------------------------------------------------------------------|
| WPA passphrase                     | <ul> <li>Ø Specify the secret encryption key here.</li> </ul>                                                                                                    |
| Name of the new network            | wwan<br>The allowed characters are: $A-Z$ , $a-Z$ , $0-9$ and                                                                                                    |
| Create / Assign firewall-zone      | O lan: lan: 🕎 👷                                                                                                    |
|                                    | • wan: wan: (empty) wan6: (empty)                                                                                                    |
|                                    | O unspecified -or- create:                                                                                                    |
|                                    | Ochoose the firewall zone you want to assign to this interface. Select unspecified to<br>remove the interface from the associated zone or fill out the create field to define a new<br>zone and attach the interface to it. |
|                                    | Submit Back to scan results                                                                                                    |
|                                    |                                                                                                    |

8. Click on Network, then WiFi, then click on Enable next to your WiFi SSID

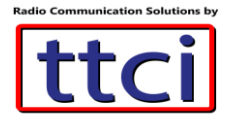

**BG7IYN** AUTO REFRESH ON Status radio0: Master "DMRP25YSF-6CFA" radio0: Client "TZB" Wireless Overview Generic WEXT 802.11bg (radio0) Scan <u>\*</u> Add a SSID: DMRP25YSF-6CFA | Mode: Master Disable Edit 2 Remove 10% BSSID: 0C:EF:AF:D2:6C:FA | Encryption: i SSID: TZB | Mode: Client 2 Enable 2 Edit 🗴 Remove 10% Wireless is disabled or not associated Activate this network **Associated Stations** SSID MAC-Address IPv4-Address Signal Noise RX Rate TX Rate No information available Downrod by DC7IVN 2010 radio0: Client "TZB" radio0: Master "DMRP25YSF-6CFA"

#### Wireless Network: Client "TZB" (apcli0)

The Device Configuration section covers physical settings of the radio hardware such as channel, transmit power or antenna selection which are shared among all defined wireless networks (if the radio hardware is multi-SSID capable). Per network settings like encryption or operation mode are grouped in the Interface Configuration.

#### **Device Configuration**

| General Setup    |             |                |                                                                    |
|------------------|-------------|----------------|--------------------------------------------------------------------|
|                  | Status      | 10%            | SSID: TZB   Mode: Client<br>Wireless is disabled or not associated |
| Wireless network | is disabled | Enable         |                                                                    |
| Interface Con    | figuration  |                |                                                                    |
| General Setup    | Wireless S  | ecurity        |                                                                    |
|                  | ESSID       | TZB            |                                                                    |
|                  | Mode        | Client         | ~                                                                  |
|                  |             |                |                                                                    |
|                  | 💽 Ba        | ck to Overview | Save & Apply Save Reset                                            |

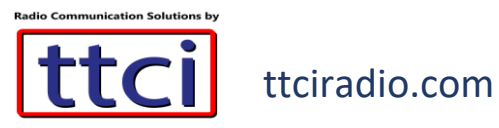

## Configure DMR ID and Frequency

| BG7IYN               | Status <del>-</del>             | System <del>+</del>                                         | Network -                                       | Logou | t        |      |  |              |      |       |
|----------------------|---------------------------------|-------------------------------------------------------------|-------------------------------------------------|-------|----------|------|--|--------------|------|-------|
| DMR P<br>Host Runnin | <b>P25 Setti</b><br>g Ready QSO | System<br>Administra<br>Software<br>Startup                 | ation                                           | 205   | P26Hosts | TECH |  |              |      |       |
| Restart to B         | Giobai                          | Scheduleo<br>Mount Poi<br>RADIO_D<br>LED Conf<br>Backup / f | d Tasks<br>ints<br>MR_P25<br>iguration<br>Flash | ce    | P20Hosis | TECH |  |              |      |       |
|                      |                                 | Reboot                                                      |                                                 |       |          |      |  | Save & Apply | Save | Reset |

Powered by BG7IYN 2019

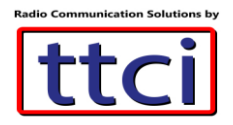

9. Enter your Call Sign and DMR ID. Also select the frequency for your hotspot, both TX and RX should be the same (choose a frequency that will not interefere with local repeaters or other communications)

## **DMR P25 Setting Here**

| Service                                                                                                    | Global                                                                  | YSF     | YSFHosts   | P25       | P25Hosts | TECH |
|----------------------------------------------------------------------------------------------------|-------------------------------------------------------------------------|---------|------------|-----------|----------|------|
|                                                                                                    |                                                                         |         |            |           |          |      |
| [General]<br>Cellsion=BH                                                                                                    |                                                                         | ange te | vour call  | eian      |          |      |
| Id=4608012                                                                                                    | UDID UT                                                                 | ange ce | your carr  | sign<br>u |          |      |
| Timeout=240                                                                                                    | ) CI                                                                    | nange t | o your amr | las       |          |      |
| Duplex=0                                                                                                    |                                                                         |         |            |           |          |      |
| # ModeHang                                                                                                    | =10                                                                     |         |            |           |          |      |
| NetModeHan                                                                                                    | g=300<br>hg=300                                                         |         |            |           |          |      |
| Display=Nex                                                                                                    | tion                                                                    |         |            |           |          |      |
| Daemon=0                                                                                                    |                                                                         |         |            |           |          |      |
| [Info]<br>RXFrequency<br>Power=1<br>Latitude=22.3<br>Longitude=1<br>Height=3<br>Location="N<br>Description=<br>URL=http://iu | y=43960000<br>y=43960000<br>5668<br>13.9678<br>Y"<br>"USA"<br>IMDOM ini | 0 RX/T) | (freq must | : same    |          |      |

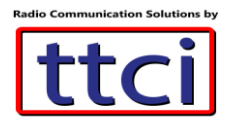

#### DMR P25 Setting Here Host Running Ready QSO

| Service                                                                                                    | Global                                                            | YSF    | YSFHosts | P25 | P25Hosts |
|----------------------------------------------------------------------------------------------------|-------------------------------------------------------------------|--------|----------|-----|----------|
| [D-Star]                                                                                                    | 21                                                                |        |          |     |          |
| Enable=0<br>Module=C<br>SelfOnly=0<br>AckReply=1<br>AckTime=75<br>AckMessage<br>ErrorReply='<br>RemoteGate<br># ModeHang | 0<br>==0<br>1<br>way=0<br>==10                                    |        |          |     |          |
| [DMR]<br>Enable=1<br>Beacons=1<br>Beaconlutan<br>ColorCode='<br>SelfOnly=0<br>EmbeddedL(<br>DumoTADate<br>@ Changing     | Set 1 to<br>val=100<br>tion=3<br>1<br>COnly=0<br>a=1<br>MMDVM.ini | enable | DMR      |     |          |

### **DMR P25 Setting Here**

| Service                                                                                                    | Global                           | YSF                    | YSFHosts  | P25 | P25Hosts | TECH |
|----------------------------------------------------------------------------------------------------|----------------------------------|------------------------|-----------|-----|----------|------|
|                                                                                                    |                                  |                        |           |     |          |      |
| [NXDN Id Lo<br>File=/etc/NXI<br>Time=24                                                                         | okup]<br>DN.csv                  |                        |           |     |          |      |
| [Modem]<br>Port=/dev/tty<br>#gm950i_TX<br>#gm300_RX<br>TXInvert=0<br>RXInvert=0<br>PTTInvert=0<br>TXDelay=100   | S1<br>Invert_0_RJ<br>Invert_0_TX | Kinvert_0<br>Kinvert_1 |           |     |          |      |
| RXOffset=0<br>TXOffset=0<br>DMRDelay=(<br>RXLevel=50<br>TXLevel=50<br>TXDCOffset=<br>CWIdTXLeve<br>D-StarTXLeve | RXOff:                           | set see                | on labels |     |          |      |
| Changing                                                                                                    | MMDVM.ini                        |                        |           |     |          |      |

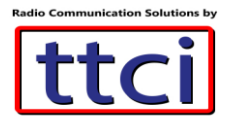

### **Optional Modes**

| Service                                                                                                 | Global                           | YSF     | YSFHosts    | P25 |
|----------------------------------------------------------------------------------------------------|----------------------------------|---------|-------------|-----|
| System Fusi<br>Enable=1<br>.owDeviation<br>SelfOnly=0<br>TXHang=4<br>#DSQ=1<br>RemoteGate<br>ModeHang=5 | ion]<br>n=0<br>way=0             | 1 enal  | ole YAESU   |     |
| P25]<br>Enable=1<br>VAC=293<br>SelfOnly=0<br>OverrideUID<br>RemoteGate<br># ModeHang                    | set 1<br>Check=0<br>way=0<br>=10 | enabl   | e P25       |     |
| NXDN]<br>Enable=0<br>RAN=1<br>SelfOnly=0<br>Changing                                                    | don'<br>MMDVM.ini                | t suppo | ort NXDN ye | t   |

10. Change the IP address to the nearest US DMR BrandMeister Master server

3101 New York, NY is IP 107.191.99.14
3102 Dallas, TX is IP 74.91.114.19
3103 San Jose, CA is IP 74.91.118.251
3108 Atlanta, GA is IP 64.94.238.196

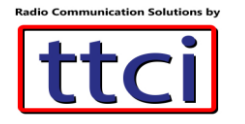

## DMR P25 Setting Here

Host Running Ready QSO

YSF P25 Service Global **YSFHosts** P25Hosts TECH Debug=0 [DMR Network] Enable=1 Address=47.100.76.205 change this BM server IP for your country #bm.dv.or.kr 47.100.76.205 Port=62031 Jitter=300 # Local=62032 Password=passw0rd # Options= # Options=StartRef=46001;RelinkTime=15;UserLink=1;TS1\_1=460;TS1\_2=46600;TS1\_3=3100;TS1\_4=91;TS1\_5=92; Slot1=1 Slot2=1 # ModeHang=5 Debug=0

### **DMR P25 Setting Here**

| Service                                                                                                    | Global                                     | YSF     | YSFHosts | P25     | P25Hosts | TECH    |
|----------------------------------------------------------------------------------------------------|--------------------------------------------|---------|----------|---------|----------|---------|
|                                                                                                    |                                            |         |          |         |          |         |
| PWMBright=<br>PWMDim=16                                                                                                    | 100<br>3                                   |         |          |         |          |         |
| DisplayClock<br>UTC=0                                                                                                    | (=1                                        |         |          |         |          |         |
| [Nextion]<br>Port=modem<br># Port=/dev/t<br>#Port=/\.\CO<br>Brightness=5<br>DisplayClock<br>UTC=0<br>IdleBrightnes<br>ScreenLayou | tyAMA0<br>M5<br>50<br>(=1<br>is=10<br>it=3 | ge this | to modem | support | 2.2inch  | tft lcd |

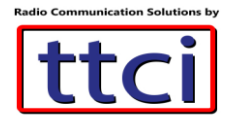

### **OPTIONAL SETTINGS FOR YSF MODE**

### DMR P25 Setting Here

Host Running Ready QSO

| Service                                                                                                    | Global                                                                                | YSF                                                 | YSFHosts                              | P25                | P25Hosts                               | ТЕСН                                                  |
|----------------------------------------------------------------------------------------------------|---------------------------------------------------------------------------------------|-----------------------------------------------------|---------------------------------------|--------------------|----------------------------------------|-------------------------------------------------------|
| [Network]<br>Startup=Loc<br>#Startup=Ct<br>#Startup=Ct<br>InactivityTim<br>Revert=0<br>Debug=0                                 | al Parrot<br>N-China-03<br>N China #1<br>eout=60                                      | defaul<br>FT2D t<br>YSFHos                          | t YSF Serv<br>o select S<br>ts's Name | er is H<br>erver,( | <sup>D</sup> arrot, you<br>or change S | can just press X button on<br>tartup Server Reference |
| [aprs.fl]<br>Enable=0<br># Server=euro<br>Port=14580<br>#it is your ap<br>#Password=<br>Password=2<br>Description=<br>Suffix=Y | Set 1<br>ia.aprs2.net<br>.aprs2.net<br>ors password<br>15505<br>4482 Cha<br>Jumbospot | <b>you can</b><br>d<br><b>ange you</b><br>YSF lgate | see your f<br>r aprs pas              | Callsig<br>sword   | gn on aprs.<br>to login ap             | fi when you press PTT on FT2D<br>ors                  |

### **DMR P25 Setting Here**

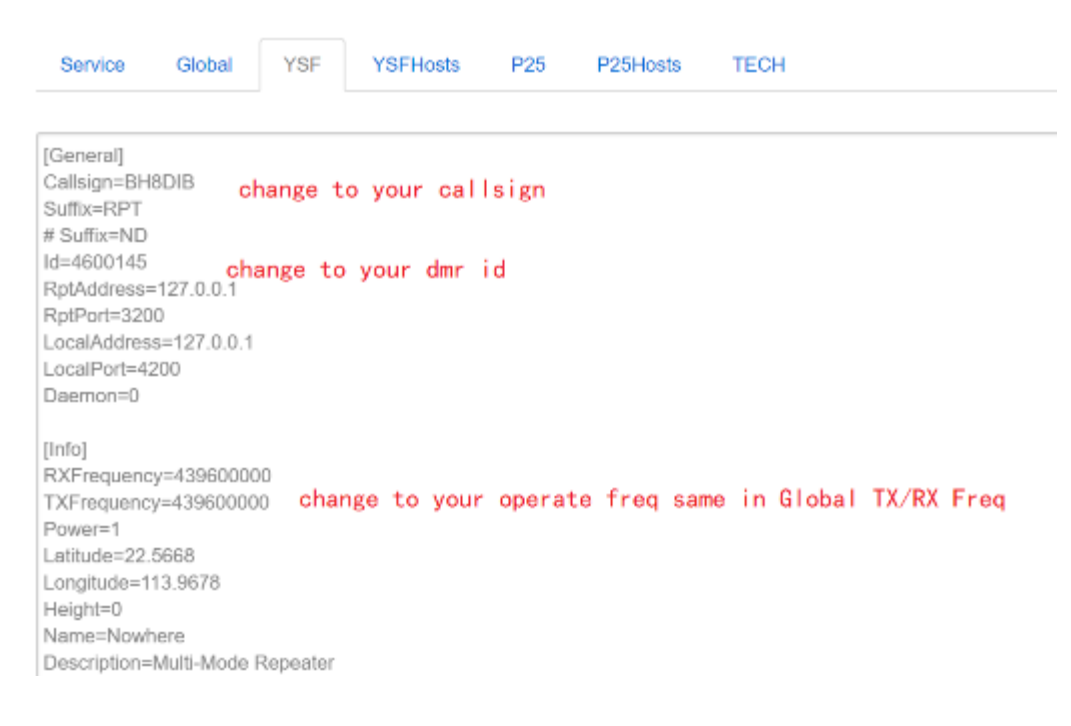

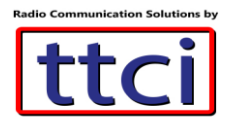

### **DMR P25 Setting Here**

Host Running Ready QSO

| Service                                              | Global                   | YSF           | YSFHosts   | P25     | P25Hosts | TECH      |        |
|------------------------------------------------------|--------------------------|---------------|------------|---------|----------|-----------|--------|
|                                                      |                          |               |            |         |          |           |        |
| FileRoot=15                                          | FGateway                 |               |            |         |          |           |        |
| [YSF Networ                                          | k]                       |               |            |         |          |           |        |
| Enable=1                                             |                          |               |            |         |          |           |        |
| Port=42000                                           |                          |               |            |         |          |           |        |
| Hosts=/etc/Y                                         | SFHosts.txt              |               |            |         |          |           |        |
| ParrotAddree                                         | -ou<br>ss=127.0.0.1      |               |            |         |          |           |        |
| ParrotPort=4                                         | 2012                     |               |            |         |          |           |        |
| YSF2DMRA                                             | ddress=127.              | 0.0.1         |            |         |          |           |        |
| YSF2DMRP(                                            | ort=42013                |               |            |         |          |           |        |
| YSF2NXDN/                                            | Address=127              | .0.0.1        |            |         |          |           |        |
| YSF2NXDNF                                            | Port=42014               |               |            |         |          |           |        |
| YSF2P25Ad                                            | dress=127.0              | .0.1          |            |         |          |           |        |
| 13FZPZ0P0                                            | 1=42015                  |               |            |         |          |           |        |
| [FCS Networ<br>Enable=1<br>Rooms=/etc/<br>Port=42001 | k]<br>set 1<br>FCSRooms. | you ca<br>txt | an use FT2 | D press | X button | to select | Server |

#### **OPTIONAL SETTINGS FOR YSF MODE**

### **DMR P25 Setting Here**

| Service                    | Global                                                                                                    | YSF                      | YSFHosts                       | P25                   | P25Hosts                 | TECH              |             |  |
|----------------------------|----------------------------------------------------------------------------------------------------|--------------------------|--------------------------------|-----------------------|--------------------------|-------------------|-------------|--|
| Copy CN                    | China#2                                                                                                    | to YSF                   | StartUP                        | if you                | want use                 | this server       | default     |  |
| 39552;BM-T                 | G-2087;BrMs<br>G-2088;BrMs                                                                                                    | tr TG2087;               | 51.254.126.21                  | 12;42007;             | 001;                     |                   |             |  |
| 81116;BM-T0                | G-20883;BrM                                                                                                    | str TG2088               | 3;51.254.126                   | .212;4200             | 3;001;                   |                   |             |  |
| 35402;BM-T<br>36096:BR YS  | G-2089;BrMs<br>SF724·C4FM                                                                                                    | tr TG2089;<br>- DV Braz: | 51.254.126.21<br>66.55.64.14-4 | 12;42009;<br>2000-004 | 001;<br>:http://vsf.dvbr | azil.com.br/      |             |  |
| 85044;C4FM                 | -SEOUL;TG                                                                                                    | 45004 XLX                | 170;121.162.9                  | 1.45;420              | 00;003;http://y          | sfso.dvham.com/ir | ndexysf.php |  |
| 77353;CA Ci<br>49473;CA Qi | 77353;CA Canada;C4FM Ontario;144.217.241.23;42100;010;http://c4fmontario.hopto.org<br>49473:CA QUEBEC:OC FR Fusion:64 34 60 44:42000:001:http://www.ve2mrc.com/vsfr/index.php                     |                          |                                |                       |                          |                   |             |  |
| 79602;Caroli               | 79602;Carolina Link;Carolina Link;52.3.47.55;42000;007;http://52.3.47.55/index.php                                                                                                    |                          |                                |                       |                          |                   |             |  |
| 52796;CH Z                 | 30998;CH 228 Swiss;Brage BM22820;176.10.105.210;42000;007;http://yst.hb-connect.ch/<br>52796;CH JOTA;Jota CH;157.161.57.65;42001;000;http://pl2.woody.ch:8080/YSFReflector-Dashboard/ (ipv6 only) |                          |                                |                       |                          |                   |             |  |
| 18829;CN C                 | 18829;CN CC#1;TG 460501;47.104.177.248;42000;001;https://mmdvm.cc/ysf/                                                                                                    |                          |                                |                       |                          |                   |             |  |
| 82442;CN C                 | hina #1;04Ph<br>hina #2;W24;                                                                                                    | 269/TG460                | 72;116.6.107.                  | 115;42006             | 6;007;http://ufc         | zhuzi.tpddns.cn:8 | 081/        |  |
| 09724;CN Cl<br>40973;CN-Cl | 09724;CN China #99;YSF Test;103.107.105.251;42000;000;http://ysf.ncwxd.com                                                                                                    |                          |                                |                       |                          |                   |             |  |
| 30490;CO 4                 | 30490;CO 4 KILO MIKE;Antioquia;190.159.68.105;42000;000;                                                                                                    |                          |                                |                       |                          |                   |             |  |
| 36245;CO H<br>72001-CO H   | 36245;CO HK_BMDMR_LCRA;YSF to DMR;186.29.69.76;42000;002;http://bmdmr.lcra.org.co                                                                                                    |                          |                                |                       |                          |                   |             |  |
| 12001,0011                 |                                                                                                    | 1,011                    |                                |                       | estes curdently          | on 1912 of 9100   |             |  |

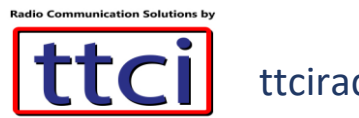

### **OPTIONAL SETTINGS FOR P25**

### **DMR P25 Setting Here**

| Service                     | Global         | YSF                    | YSFHosts  | P25    | P25Hosts  | TECH             |                 |     |
|-----------------------------|----------------|------------------------|-----------|--------|-----------|------------------|-----------------|-----|
|                             |                |                        |           |        |           |                  |                 |     |
| [General]                   |                |                        |           |        |           |                  |                 |     |
| Callsign=BH                 | 8DIB           | Change 1               | to your   |        |           |                  |                 |     |
| RptAddress=                 | 127.0.0.1      | callsig                | n         |        |           |                  |                 |     |
| RptPort=320                 | 10             |                        |           |        |           |                  |                 |     |
| LocalPort=42                | 2020           |                        |           |        |           |                  |                 |     |
| Announceme                  | ents=1         |                        |           |        |           |                  |                 |     |
| Daemon=0                    |                |                        |           |        |           |                  |                 |     |
| [Id Lookup]                 |                |                        |           |        |           |                  |                 |     |
| Name=/etc/D                 | MRIds.dat      |                        |           |        |           |                  |                 |     |
| Time=24                     |                |                        |           |        |           |                  |                 |     |
|                             |                |                        |           |        |           |                  |                 |     |
| [Log]                       |                |                        |           |        |           |                  |                 |     |
| # Logging lev               | vels, 0=No I   | logging                |           |        |           |                  |                 |     |
| DisplayLevel                | =1             |                        |           |        |           |                  |                 |     |
| FileLevel=0                 |                |                        |           |        |           |                  |                 |     |
| FilePath=/tm                | p/             |                        |           |        |           |                  |                 |     |
| FileRoot=P2                 | 5Gateway       |                        |           |        |           |                  |                 |     |
|                             |                |                        |           |        |           |                  |                 |     |
| [Network]                   | -              |                        |           |        |           | D06              | : D06U          |     |
| Startup=104                 | 02 chang       | ge the n               | umber you | want t | o startup | PZD server, Rete | rence in P20Hos | STS |
| Changing                    | P25Gatewa      | ay.ini                 |           |        |           |                  |                 |     |
|                             |                |                        |           |        |           |                  |                 |     |
| acific, 1040x               |                |                        |           |        |           |                  |                 |     |
| 100 pacificte/              | 5.repeaters.in | nto 41000<br>nto 41010 |           |        |           |                  |                 |     |
| 47.104.1                    | 77.248         | 41010                  | 1000      |        |           |                  |                 |     |
| 03 120.234.                 | 41.144         | 4                      | 1000      |        |           |                  |                 |     |
| i Dk                        |                |                        |           |        |           |                  |                 |     |
| 99 65.101.7                 | w, 20299       |                        |           |        |           |                  |                 |     |
|                             |                |                        |           |        |           |                  |                 |     |
| labama Link<br>110 p25 alab | amalink info   | 41000                  |           |        |           |                  |                 |     |
| 10 p20.000                  | amainte.nito   | 41000                  |           |        |           |                  |                 |     |
| 1665 P25-DMR                | Gateway        |                        |           |        |           |                  |                 |     |
| 65 74.91.12                 | 7.166 41000    |                        |           |        |           |                  |                 |     |
| 1672 P25 Pi-St              | ar chat        |                        |           |        |           |                  |                 |     |
| 372 w1msg.tr                | rianglenc.net  | 41000                  |           |        |           |                  |                 |     |
| 0525 Bridge to '            | YSF, NXDN a    | nd DMR                 |           |        |           |                  |                 |     |
| 50525.p2                    | 25dvm.com      | 41000                  |           |        |           |                  |                 |     |
| dd new p25                  | server i       | n new line             | e here    |        |           |                  |                 |     |
| Changing P25H               | osts.ini       |                        |           |        |           |                  |                 |     |

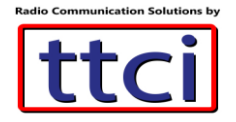

Host Running Ready QSO

# ttciradio.com

11. When done setting all the desired Modes, Click on Service tab, then Save & Apply, then Restart

### **DMR P25 Setting Here**

| Service      | Global        | YSF YSFHosts  | P25 P25    | 5Hosts | TECH |  |              |      |       |
|--------------|---------------|---------------|------------|--------|------|--|--------------|------|-------|
| Restart to E | nable New Con | fig 🦉 RESTART | Service    | $\sub$ | 2    |  | 1            |      |       |
| a            | fter cange    | ,press 1,2 to | enable new | config |      |  | $\checkmark$ |      |       |
|              |               |               |            |        |      |  | Save & Apply | Save | Reset |

12. Should you have any issues, you can reset the Hostpot and start over by clicking **Perform Reset** 

| BG7IYN Status - Sy                                            | stem + Network + Logout                                                                                           |
|---------------------------------------------------------------|----------------------------------------------------------------------------------------------------|
| Flash operations                                              | 3                                                                                                    |
| Actions Configuration                                         |                                                                                                    |
|                                                               |                                                                                                    |
| Backup / Restore                                              |                                                                                                    |
| Click "Generate archive" to dowr<br>squashfs images).         | aload a tar archive of the current configuration files. To reset the firmware to its initial state, click "Perfor |
| Download backup:                                              | Generate archive                                                                                                  |
| Reset to defaults:                                            | Perform reset if have problem just                                                                                |
| To restore configuration files, vo                            | u can upload a previously generated backup archive here                                                           |
| Bestere beelure                                               | Charge Sile No file chorge                                                                                        |
| Restore backup:                                               | Grouse File No file chosen                                                                                        |
|                                                               |                                                                                                    |
| Flash new firmware ir                                         | nage                                                                                                    |
| Upload a sysupgrade-compatible<br>compatible firmware image). | e image here to replace the running firmware. Check "Keep settings" to retain the current configuration           |
| Keep settings:                                                |                                                                                                    |
| Image                                                         | Choose File No file chosen                                                                                        |

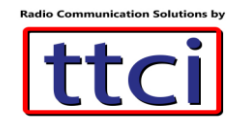

Final Step

Program the codeplug on your DMR radio with each channel matching the frequency of the hotspot, and start enjoying full access to the DMR network.

END OF DOCUMENT